## 本文目录

- <u>苹果怎么设置id账号和密码?</u>
- <u>苹果手机开机就要输入ld怎么弄?</u>
- <u>ipad怎么设置id账号和密码?</u>
- <u>新买的苹果手机,id账号和密码怎么弄?</u>
- <u>苹果13promax怎样设置id号?</u>
- <u>苹果手机Id密码怎么设置?</u>
- <u>苹果icloud id和密码怎样设置?</u>

苹果怎么设置id账号和密码?

2.创建Apple ID , 选择出生日期、姓名 , 选择电子邮件地址登录。

3.点击下一步即可设置密码,点击"下一步",选择当前手机号码登录。

4.设置安全提示问题,点击"继续",点击"同意"即可设置成功。

5.总结如下。

"

苹果手机开机就要输入ld怎么弄?

苹果手机开机就要输入ld方法如下:萊垍頭條

1、首先给iPhone安装SIM卡,安装完之后按下电源键开机,开机之后我们会看到 有一个运营商网络欢迎界面,点击一下接受进入到语言选择页面,这里国内用户首 选『简体中文』。條萊垍頭

2、进入到选择国家或地区,选择『中国』,随后进入到键盘设置页面,这里建议 不需要选择,默认即可,直接点击『下一步』。萊垍頭條

3、由于激活需要连接网络,因此接下来需要连接Wifi无线网络,选择一个知道密码的Wi-Fi密码即可,输入密码之后点击右上角的加入。萊垍頭條

4、网络连接成功之后,系统会提示需要几分钟激活iPhone,结束之后即可进入到 全新iPhone的初始化设置页面,首先得确定的是定位服务,这里不需要设置,直接 选择『停用定位服务』,有需要的可以选择『启用定位服务』。垍頭條萊 5、进入的是设置iPhone页面,选择『设置为新的iPhone』,随后进入到AppleID 输入登录页面,如果已经有苹果ID直接点击『使用您的AppleID登陆』,如果你还 没有苹果ID,那么就点击『创建免费的AppleID』,记住苹果ID是非常重要的账号 和密码。萊垍頭條

注册完AppleID,就可以直接输入账号登录了。頭條萊垍

ipad怎么设置id账号和密码?

ipad设置id账号和密码方法如下

- 1、找到iPad上面自带的设置功能,点击进入设置;
- 2、点击个人帐户信息中的"密码与安全性";
- 3、进入密码设置页面之后,即可看到账号和密码;
- 4、输入密码之后,就可以进入更改密码页面了,点击"更改密码"
- 5、更改密码需要验证现在iPad上的解锁密码;

6、输入iPad解锁密码之后,还需要双重验证,就是输入获取ID绑定手机号的验证 吗;

7、最后一步就是输入我们新的ID密码,点击更改设置成功了。

新买的苹果手机,id账号和密码怎么弄?

新苹果手机设置id账号和密码的方法如下:萊垍頭條

1、首先打开苹果手机系统设置,然后点击上方登录iPhone选项。垍頭條萊

- 2、接着点击没有或忘记Apple ID,点击创建Apple ID。萊垍頭條
- 3、再根据页面提示输入姓名和出生日期,点击下一步。條萊垍頭
- 4、选择Apple ID注册方式,输入电话号码或邮箱号后点击下一步。條萊垍頭
- 5、设置登录密码,点击下一步,点击继续,点击同意协议,最后输入锁屏密码即

可。垍頭條萊

## 苹果13promax怎样设置id号?

苹果13怎么设置id账号和密码垍頭條萊

1、点击下面小字【没有或忘记Apple ID】。萊垍頭條

2、点击下面小字【没有或忘记Apple ID】。條萊垍頭

3、点击【创建Apple ID】后,按照指引操作即可激活。萊垍頭條

激活新iPhone注册:当购入一台新iPhone时,在开机设置时,会出现"Apple ID" 界面,如果是在没有Apple ID的情况下,则可以直接点击"创建免费Apple ID",再根据提示操作完成注册即可。萊垍頭條

APP Store上直接注册:我们知道,使用APP Store下载应用时,必须要登录Apple ID,因此苹果也为用户登录或注册Apple ID提供了入口。打开APP Store,点击个人头像,然后选择"创建新Apple ID",注册流程基本一致。萊垍頭條

借助网页端注册:在网页端打开Apple官网,进入Apple ID账户界面也可以创建新的苹果账号。萊垍頭條

使用iTunes注册:打开iTunes软件,点击【登录iTunes Store】,再点击创建新Apple ID,再根据页面提示完成注册即可。萊垍頭條

苹果手机ld密码怎么设置?

1.找到App Store 图标,打开应用商店后登录,点击"创建新Apple ID"就可以设置相应的信息了。萊垍頭條

2.选择国家和地区页面,默认是中国,按流程走到注册页面需要一个常用邮箱作为ID,输入密码之后就已经创建了Apple ID了,设置一些安全问题和自己的信息就可以了。萊垍頭條

苹果icloud id和密码怎样设置?

打开设置→iTunes Store和App Store→点Apple ID→选注销→登入另一个ID

我先说说怎么用手机更改,打开苹果手机,点击设置-iCloud 在这里我们点击点击自己的账号那个地方,然后会显示让输入appleID密码 在这里会让我们输入需要找回密码的ID号码,点击完成有两种改密码的方式,用电 子邮箱重设跟回答安全问题,一般我们容易忘记问题的答案,但是邮箱只要我常用 的就可以重设密码 5 当ID号绑定邮箱无法使用时,点击电子邮箱重设密码,也会发 重置密码去救援邮箱,这时候只要去救援邮箱重设密码就可以了條萊垍頭